# **Bei Problemen**

## Hier finden Sie Hilfe!

Sollten Sie auf ein Problem treffen, schauen Sie sich bitte die Bekannten Probleme an. Sollte diese Ihnen nicht weiterhelfen, wenden Sie sich an helpdesk @hhu.de. Ihre Mail sollte Ihr Betriebssystem (z.B. Windows 11 oder Mac OS X), Ihre VPN-Version und, wenn möglich, das Log von OpenVPN enthalten.

## Bekannte Probleme

#### Allgemein

| Problem / Fehlermeldung                          | Lösung                                                                                                    |
|--------------------------------------------------|----------------------------------------------------------------------------------------------------|
| Der Rechner reagiert nur noch langsam /stockend. | Da der OpenVPN-Server kein IPv6 weiterleitet, kann es hier zu Problemen kommen. Deaktivieren Sie testweise IPv6. |
|                                                  |                                                                                                    |

#### Windows

| Problem /<br>Fehlermeldung                                                                                                    | Lösung                                                                                                    |
|----------------------------------------------------------------------------------------------------|----------------------------------------------------------------------------------------------------|
| Wie komme ich an das<br>Log von OpenVPN GUI?                                                                                                    | Starten Sie OpenVPN GUI. Klicken Sie rechts auf das OpenVPN GUI-Symbol im SystemTray und wählen Sie "Log Informationen". Es öffnet sich ein Editorfenster, welches das Log anzeigt.                                                                                                    |
| Die Fehlermeldung ERRO<br>R: Windows route add<br>command failed:<br>returned error code 1<br>erscheint im Log.<br>oder<br>Die Fehlermeldung Fehler<br>beim Erstellen des<br>HKLMSOFTWARE\Open | OpenVPN muss die Routingtabelle bzw. die Registry des Rechners anpassen. Dazu muss OpenVPN-GUI mit<br>Administratorrechten ausgeführt werden. Um die zu erreichen, klicken Sie rechts auf die OpenVPN-GUI-Verknüpfung auf<br>Ihrem Desktop und/oder Ihrem Startmenü. Wählen Sie "Eigenschaften." Im sich öffenden Fenster wählen Sie den Reiter<br>"Kompatibilität". Dort setzen Sie unter "Berechtigungsstufe" den Haken bei "Programm als Administrator ausführen". Jetzt<br>wird Ihr OpenVPN GUI bei jedem Programmstart mit Administrator-Rechten ausgeführt. Siehe auch Windows#Wie führe<br>ich OpenVPN GUI mit Administrator-Rechten aus. |
| VPN-GUI Schlüssels<br>erscheint in einem Fenster<br>beim Starten des<br>Programms.                                                                                                    |                                                                                                    |
| Sie können die<br>Konfigurationsdatei nicht<br>im Ordner "config"<br>speichern, weil Sie nicht<br>über die nötige<br>Berechtigung verfügen.                                                    | Speichern Sie die Konfiguration in einem anderen Ordner, z.B. auf dem Desktop. Kopieren Sie die Konfigurationsdatei dann per Hand in den Ordner "config".                                                                                                    |
| Sie sehen im Log die<br>Fehlermeldung:<br>All TAP-Windows<br>adapters on this system<br>are currently in use.<br>oder<br>There are not TAP-<br>Windows adapters on<br>this system              | <ul> <li>Versuch 1</li> <li>Sie haben bei der Installation vermutlich das TAP-Device nicht mitinstalliert. Bitte gehen Sie im Startmenü auf "Alle Programme" -&gt; "TAP-Windows" -&gt; "Add a new TAP virtual ethernet adapter".</li> <li>Sollte das nicht weiterhelfen, laden Sie den TAP-Windows-Treiber hier herunter und installieren Sie den Treiber manuell. Starten Sie danach Ihren Rechner neu.</li> <li>Versuch 2 <ol> <li>Windows-Taste drücken</li> <li>Gerätemanager öffnen</li> <li>Netzwerkadapter anklicken</li> <li>Überall wo TAP steht markieren und über das rote X löschen</li> </ol> </li> </ul>                           |
|                                                                                                    | <ol> <li>Oberan worker stent, markeren und uber das fole x loschen</li> <li>Neue Version vom TAP-Treiber herunterladen: tap-windows-9.9.2_3.exe</li> <li>Software installieren</li> <li>Gerät neu starten</li> </ol>                                                                                                    |

| Keine Verbindung bei<br>aktivierter Windows-<br>Firewall möglich. | Fügen Sie die folgenden Zeilen an das Ende der Konfigurationsdatei an:                                       |
|-------------------------------------------------------------------|----------------------------------------------------------------------------------------------------|
|                                                                   | route-metric 512<br>route 0.0.0.0 0.0.0.0                                                                    |
|                                                                   | Danach ist es möglich, für die OpenVPN-Verbindung einen anderen Typ als "Öffentliches Netzwerk" auszuwählen. |

### Mac OS X

| Problem / Fehlermeldung                                             | Lösung                                                                                                    |
|---------------------------------------------------------------------|----------------------------------------------------------------------------------------------------|
| Nach dem Aufwachen ist keine<br>Verbindung zum Internet<br>möglich. | Dies ist ein bekannter Fehler in OS X und wurde noch nicht von Apple behoben. Ein Neustart sollte Abhilfe schaffen. Reicht dies nicht aus, updaten Sie bitte auf die aktuellste Tunnelblick-Beta-Version: https://tunnelblick.net/downloads.<br>html |